## GO by Spark - How to add events on the canvas?

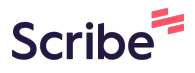

The Canvas is an Interactive and Collaborative Modeling Tool that enables teams to plan, analyze, and manipulate the ideal guest experience. Use this feature to create the ideal day including adding hours of operations, daily events, and staff.

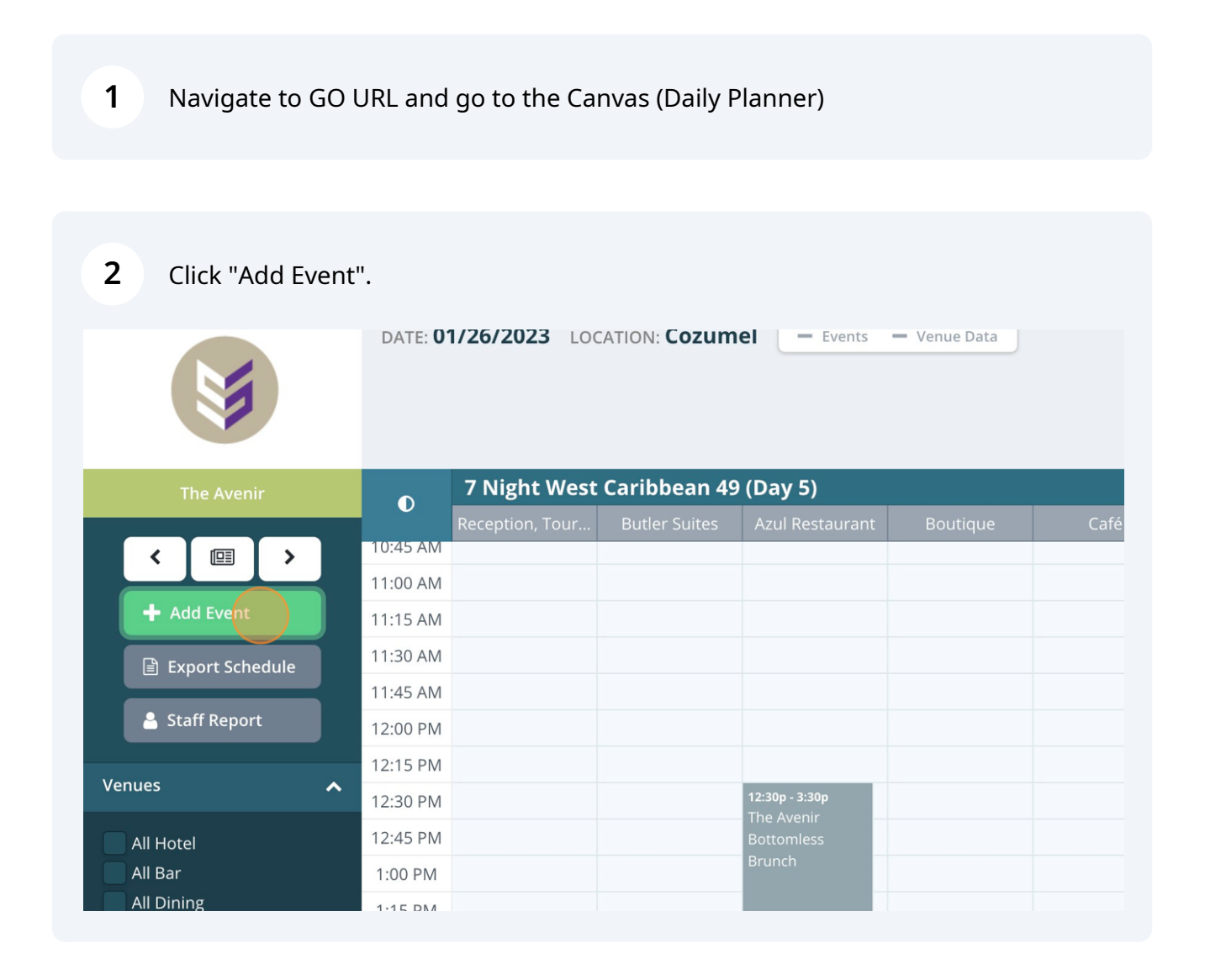

(i) Tip! Please note that you can also add events by double-clicking on the desired venue and time in the calendar view, or by clicking the 3-lines icon in the upper right corner. Use the "+" icon to add events and see them in chronological order.

Click the "Title" field and write the name of the event to be scheduled.

|               | DATE: <b>2/4/2024</b> F | PROPERTY: The Avenir Land | - Events 🖀 Velle 🖀 Prix |
|---------------|-------------------------|---------------------------|-------------------------|
|               | Create Event            |                           |                         |
| The Avenir l  | Title                   |                           |                         |
|               |                         |                           |                         |
| 🕂 Add Event   | Start Time              | End Time                  |                         |
| Export Sch    |                         |                           |                         |
| 💄 Staff Repor | Venue                   |                           |                         |
| - Hide Actio  |                         |                           |                         |
| Event Filters | Click Through Link      |                           |                         |
| V ers         | 12:15 PM                |                           |                         |

## **4** Also, users have the option of selecting from the drop-down.

|                       | DATE: <b>2/4/2024</b>     | PROPERTY: The Ave | enir Land | - Events 🏠 Veens | e 😁 Pritig |
|-----------------------|---------------------------|-------------------|-----------|------------------|------------|
| Cre                   | eate Event                |                   |           |                  |            |
| The Avenir I          | le                        |                   |           |                  |            |
| Add Event  Export Sch | Maker Workshop            |                   | End Time  |                  |            |
| 🐣 Staff Repor         | Kids Dinner<br>Dodge Ball |                   |           |                  |            |
| - Hide Actio          | BBQ Picnic and Fun!       | -                 |           |                  |            |
| V ers                 | 12:15 PM                  |                   |           |                  |            |

3

**5** Click the "Start Time" field.

|                | Create Event       |          |
|----------------|--------------------|----------|
| The Avenir I   | Title              |          |
|                | Maker Workshop     |          |
| + Add Event    | Start Time         | End Time |
| Export Sch     |                    |          |
| 💄 Staff Repor  | Venue              |          |
| - Hide Actio   |                    |          |
| Event Filters  | Click Through Link |          |
| V ers          | 12:15 PM           |          |
| Customize Grid | ► 12:30 PM         |          |

## **6** Write or select the "Start Time" and "End Time" from the drop-down.

| DATE: 2/4/2024          | PROPERTY: The Avenir Land | - Events 🐣 Vente | 普 Pri病 4 0 | 7  | 🛔 Admin User |
|-------------------------|---------------------------|------------------|------------|----|--------------|
| Create Event            |                           |                  |            | ×  |              |
| Title<br>Maker Workshop |                           |                  |            |    | ol Main Pool |
| Start Time<br>06:00am   | End Time                  |                  |            |    |              |
| Venue                   | 6:00 A                    | M                |            |    |              |
| Click Through Link      | 6:15 AP                   | и                |            |    |              |
| 12:15 PM                | 6:45 AN<br>7:00 AN        |                  |            | ]. |              |
| 12:30 PM                | 245.00                    |                  |            |    |              |

Made with Scribe - https://scribehow.com

Select the venue where the event is taking place.

|               | Create Event   |          |
|---------------|----------------|----------|
| The Avenir I  | Title          |          |
|               | Maker Workshop |          |
| + Add Event   | Start Time     | End Time |
| Export Sch    | 06:00am        | 07:00am  |
| 👗 Staff Repo  | Venue          |          |
| - Hide Actio  |                |          |
| Event Filters | Comedy Club    |          |
| V ers         | Lobby          |          |
|               | Signature Bar  |          |

Add an URL here if for instances the event requires a reservation. This way it will display in the guest facing communication as a link.

|                         | Maker Workshop       |          |  |
|-------------------------|----------------------|----------|--|
|                         | Start Time           | End Time |  |
| The Avenir I            | 06:00am              | 07:00am  |  |
|                         | Venue                |          |  |
| + Add Event             | Theater              |          |  |
| Export Sch              | Click Through Link   |          |  |
| - Hide Actio            | Display Options 🗸    |          |  |
| Event Filters           |                      |          |  |
| V ers<br>Customize Grid | 12:15 PM<br>12:30 PM |          |  |

8

9

On Display Option, users have the ability to hide the event from the print program, change the deck name of the venue, change the venue name, and choose how the hours of operation populate.

|                | Theater                        |                                         |                  |
|----------------|--------------------------------|-----------------------------------------|------------------|
|                | Click Through Link             |                                         |                  |
| The Avenir I   |                                |                                         |                  |
|                | Display Options 🔺              |                                         |                  |
| + Add Event    | Private Event (Hide from Daily | Plan)                                   |                  |
| Export Sch     | Display Floor Name As          | Display Venue Name As                   |                  |
| 🔒 Staff Repor  | (Lineup)                       | (Lineup)                                |                  |
| - Hide Actio   | 🔿 Unassigned 🔿 Display End T   | ime 🔿 Do NOT Display End Time 🔿 Display | y as 24/7 🔵 Ends |
| Event Filters  |                                |                                         |                  |
| V ers          | 12:15 PM                       |                                         |                  |
| Customize Grid | ✓ 12:30 PM                     |                                         |                  |

## **10** Click "Next" when finished.

| DATE: 2/4/2024                    | PROPERTY: The Avenir Land     | - Evints 🏠 V   | reille 🐮 Prix  | <b>40</b> 7 | 🛔 Admin User |
|-----------------------------------|-------------------------------|----------------|----------------|-------------|--------------|
| Theater                           |                               |                |                |             |              |
| Click Through Link                |                               |                |                | _           |              |
|                                   |                               |                |                |             | ol Main Pool |
| Display Options 🔺                 |                               |                |                |             | ,            |
| Private Event (Hide from          | Daily Plan)                   |                |                |             |              |
| Display Floor Name As<br>(Lineup) | Display Ver<br>(Lineup)       | nue Name As    |                |             |              |
| 🔵 Unassigned 💿 Display            | End Time 🔵 Do NOT Display End | Time 🔵 Display | as 24/7 🔵 Ends | Late        |              |
|                                   |                               |                |                | Next        |              |
| 12:15 PM<br>12:30 PM              |                               |                |                |             |              |

**11** Select the staff required for the event if applicable. Also, add the "Function" of the staff member which is a summary of their duty during the event. Click "Submit" when event is finalized.

| Croata F  | ivent                |                  |                          | ×               |  |  |
|-----------|----------------------|------------------|--------------------------|-----------------|--|--|
|           | Event                |                  |                          |                 |  |  |
|           |                      |                  |                          |                 |  |  |
| Event Tim | e: 06:00am - 08:00am |                  |                          |                 |  |  |
|           |                      |                  |                          |                 |  |  |
| Amount    | Staff                | Begin/End Time   | Function                 |                 |  |  |
| 1         | Teen Staff A         | 5:35am to 6:00am |                          | Ē 💼             |  |  |
| 1         | Teen Staff B         | 6:00am to 8:00am |                          | Ē 💼             |  |  |
| 1         | Kids Staff A         | 7:15am to 8:25am |                          | Ē               |  |  |
| Add Sta   | aff                  |                  |                          |                 |  |  |
|           |                      |                  | Save changes for:        | Occurrence Only |  |  |
|           |                      |                  | Save changes for: • This | Occurrence Only |  |  |
|           |                      |                  |                          | courrences      |  |  |
|           |                      |                  | Previ                    | ous Submit      |  |  |
|           |                      |                  |                          |                 |  |  |
|           |                      |                  |                          |                 |  |  |
|           |                      |                  |                          |                 |  |  |
|           |                      |                  |                          |                 |  |  |